## Installing OpenVPN for MS Windows.

To use CSU's Virtual Private Network (VPN) you will need to download and configure OpenVPN software. Replace the CSUID number *1001362* in the instructions with **your** seven-digit CSUID number.

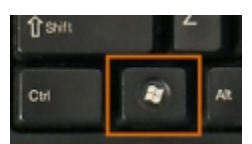

The "Windows" key is found between the Control and the Alt key on the keyboard. Treat it like the Shift key.

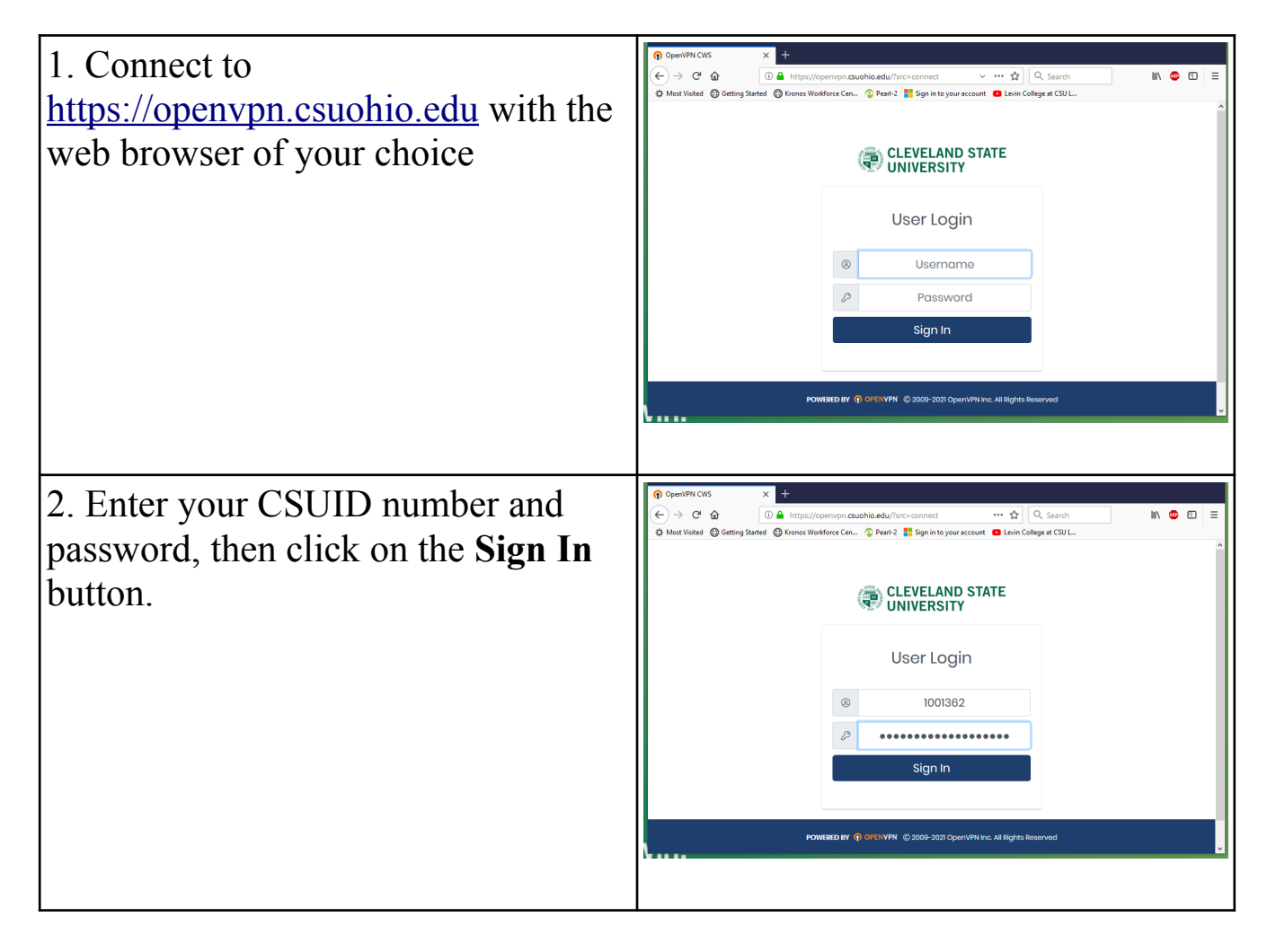

| 3. After you login you will see the download screen.                                                                                                    | CLEVELAND STATE<br>UNIVERSITY                                                                                                    |
|----------------------------------------------------------------------------------------------------|----------------------------------------------------------------------------------------------------|
| Download the appropriate version of<br>OpenVPN for your computer <u>AND</u><br>download your connection profile which<br>will be the bottom link on the screen<br>labeled " <b>Yourself (User-locked profile)</b> " | OpenVPN Connect Recommended for your device:                                                                                                    |
|                                                                                                    | OpenVPN Connect v3:                                                                                                    |
|                                                                                                    | Available Connection Profiles:                                                                                                    |
|                                                                                                    | Yourself (user-locked profile)                                                                                                    |
| 4. Save the OpenVPN install file.                                                                                                    | Opening openvpn-connect-3.2.3.1851_signed.msi       X         You have chosen to open:       Image: Connect-3.2.3.1851_signed.msi         which is: Windows Installer Package (48.4 MB)       from: https://openvpn.csuohio.edu         Would you like to save this file?       Save File         Cancel       Save File |
| 5. Save your OpenVPN profile file.                                                                                                    | Opening client.ovpn       X         You have chosen to open:                                                                                                    |

| <ul><li>6. Open the folder that you<br/>downloaded OpenVPN into and<br/>install the package by double-clicking<br/>on the OpenVPN install file.</li><li>By default files are placed in your<br/>"Downloads" folder.</li></ul> | <ul> <li>This PC &gt; Downloads &gt;</li> <li>Name</li> <li>past</li> <li>cleveland State University</li> <li>cleveland State University</li> <li>is</li> <li>is</li> <li>is</li> <li>is</li> <li>is</li> </ul>                                                 |
|----------------------------------------------------------------------------------------------------|----------------------------------------------------------------------------------------------------|
| 7. Windows may warn you about<br>installing software. Click on "More<br>info."                                                                                                    | X<br>Windows protected your PC<br>Microsoft Defender SmartScreen prevented an unrecognized app from<br>starting. Running this app might put your PC at risk.<br>More info                                                                                       |
| <ul><li>8. Windows will show you the file<br/>you are attempting to install and the<br/>publisher of the file.</li><li>Click on "Run anyway."</li></ul>                                                                       | Windows protected your PC         Microsoft Defender SmartScreen prevented an unrecognized app from starting. Running this app might put your PC at risk.         App:       openvpn-connect-3.2.3.1851_signed.msi         Publisher:       Unknown publisher   |
| 9. OpenVPN install begins, click on "Next."                                                                                                    | OpenVPN Connect Setup     OpenVPN Connect Setup     Welcome to the OpenVPN Connect Setup     Wizard     The Setup Wizard will install OpenVPN Connect on your     computer. Click Next to continue or Cancel to exit the Setup     Wizard.     Back Next Cancel |

| 10. Accept the license agreement and click on "Next."                                | OpenVPN Connect Setup End-User License Agreement Please read the following license agreement carefully OpenVPN Connect EULA: OpenVPN License OpenVPN License OpenVPN Connect End User License Agreement (OpenVPN Connect EULA) 1. Copyright Notice: OpenVPN Connect License; Copyright (c) 2009-2020 OpenVPN, Inc. All rights I accept the terms in the License Agreement Print Back Next Cancel |
|--------------------------------------------------------------------------------------|----------------------------------------------------------------------------------------------------|
| 11. Finally click on "Install."                                                      | PopenVPN Connect Setup                                                                                                    |
| 12. A progress bar showing<br>installation status will display for a<br>few moments. | CopenVPN Connect Setup  Installing OpenVPN Connect  Please wait while the Setup Wizard installs OpenVPN Connect.  Status: Copying new files  Back Next Cancel                                                                                                    |

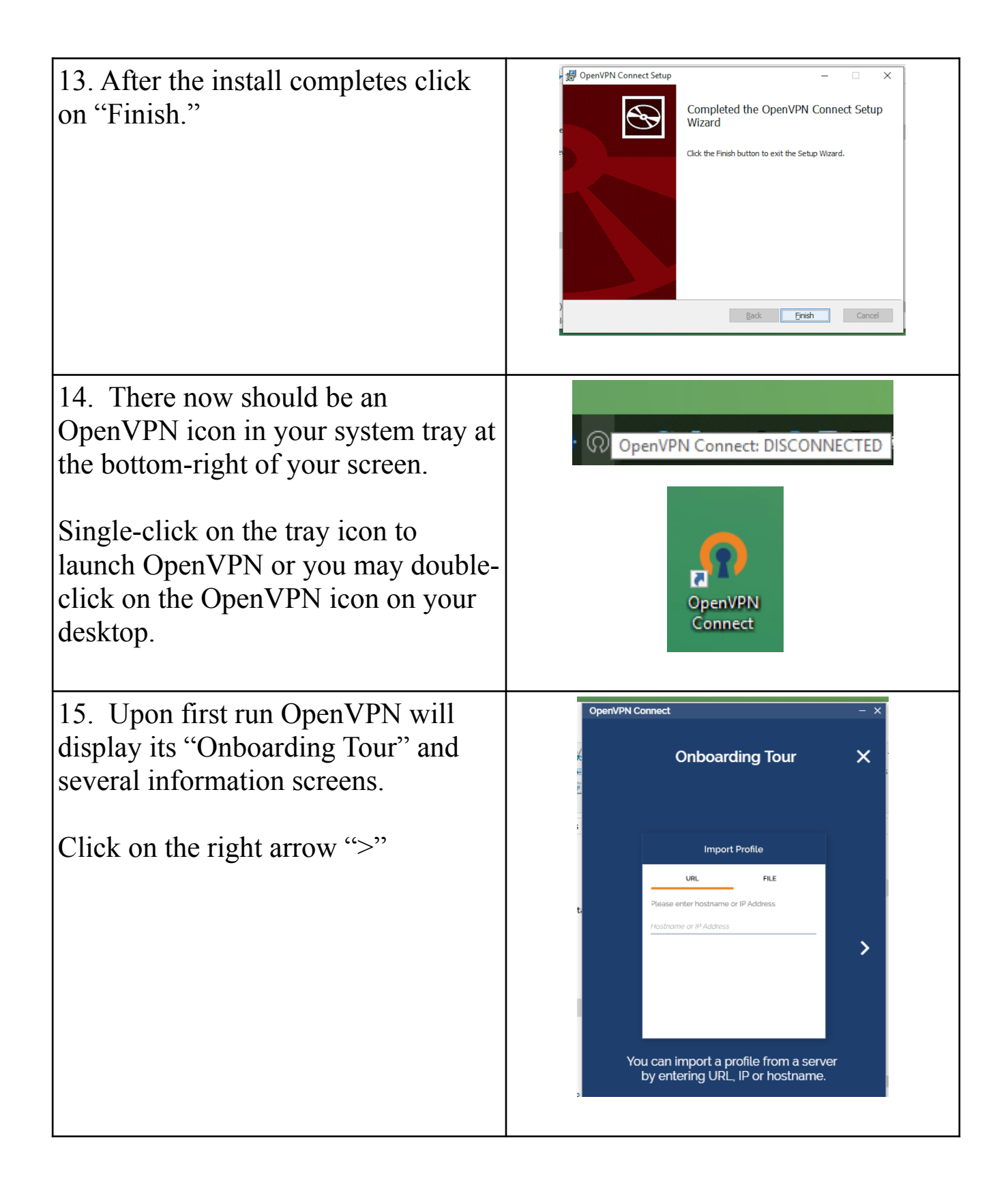

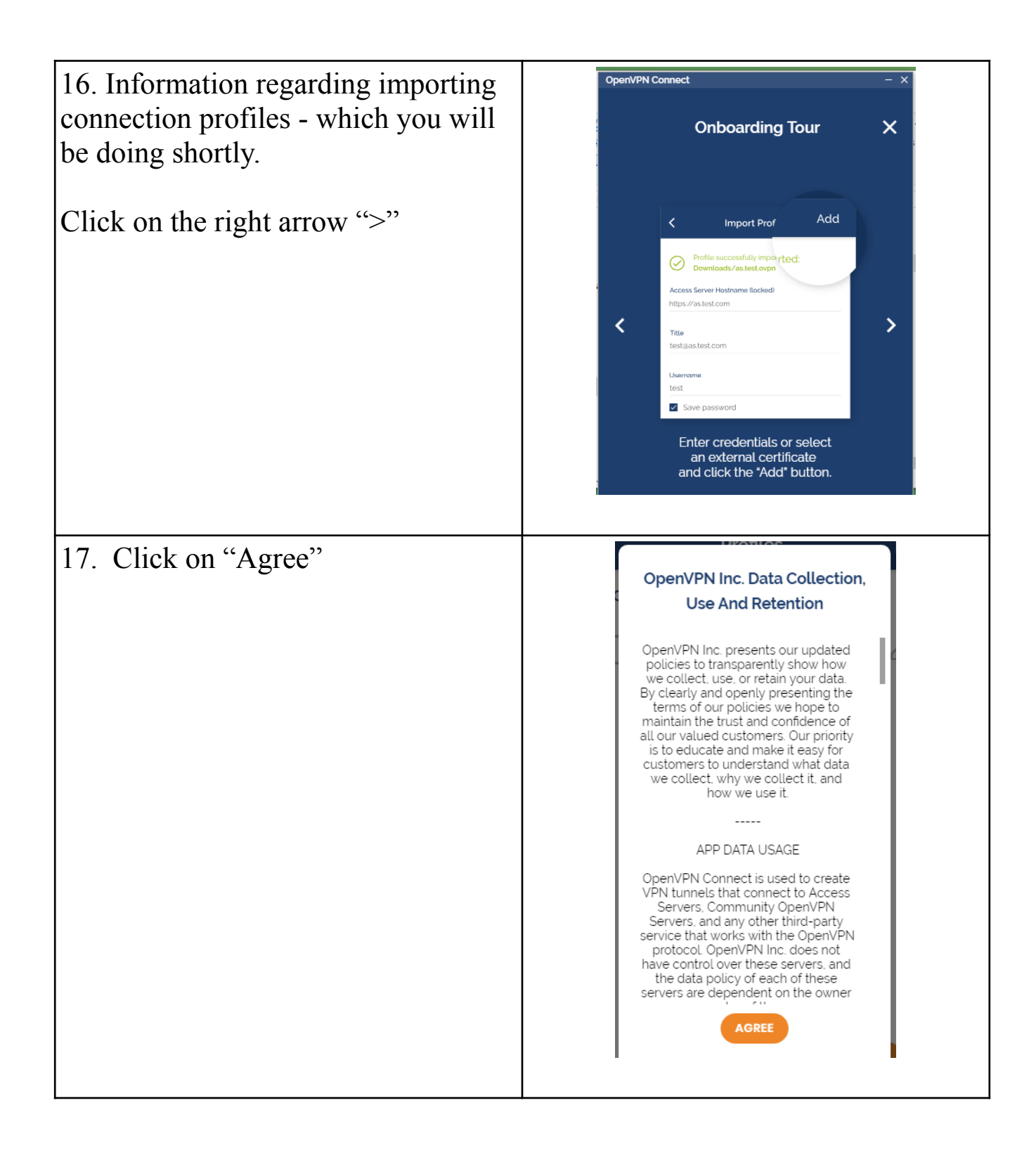

| 18. Click on "OK"                                                                                         | Updates<br>MD5 Signatures support<br>MD5 signatures are no longer supported,<br>because they are insecure.<br>Compression<br>Compression is disabled by default. If<br>you would like to use compression,<br>please re-enable this setting. |
|----------------------------------------------------------------------------------------------------|----------------------------------------------------------------------------------------------------|
| 19. The next step is to import your connection profile file that you downloaded earlier. Click on "File." | Ок<br>OponVPN Connect – ×<br>Import Profile<br>URL FILE<br>URL<br>https://<br>Please note that you can only import profile                                                                                                    |
|                                                                                                    | using URL if it is supported by your VPN provider                                                                                                    |
|                                                                                                    | NEXT                                                                                                    |

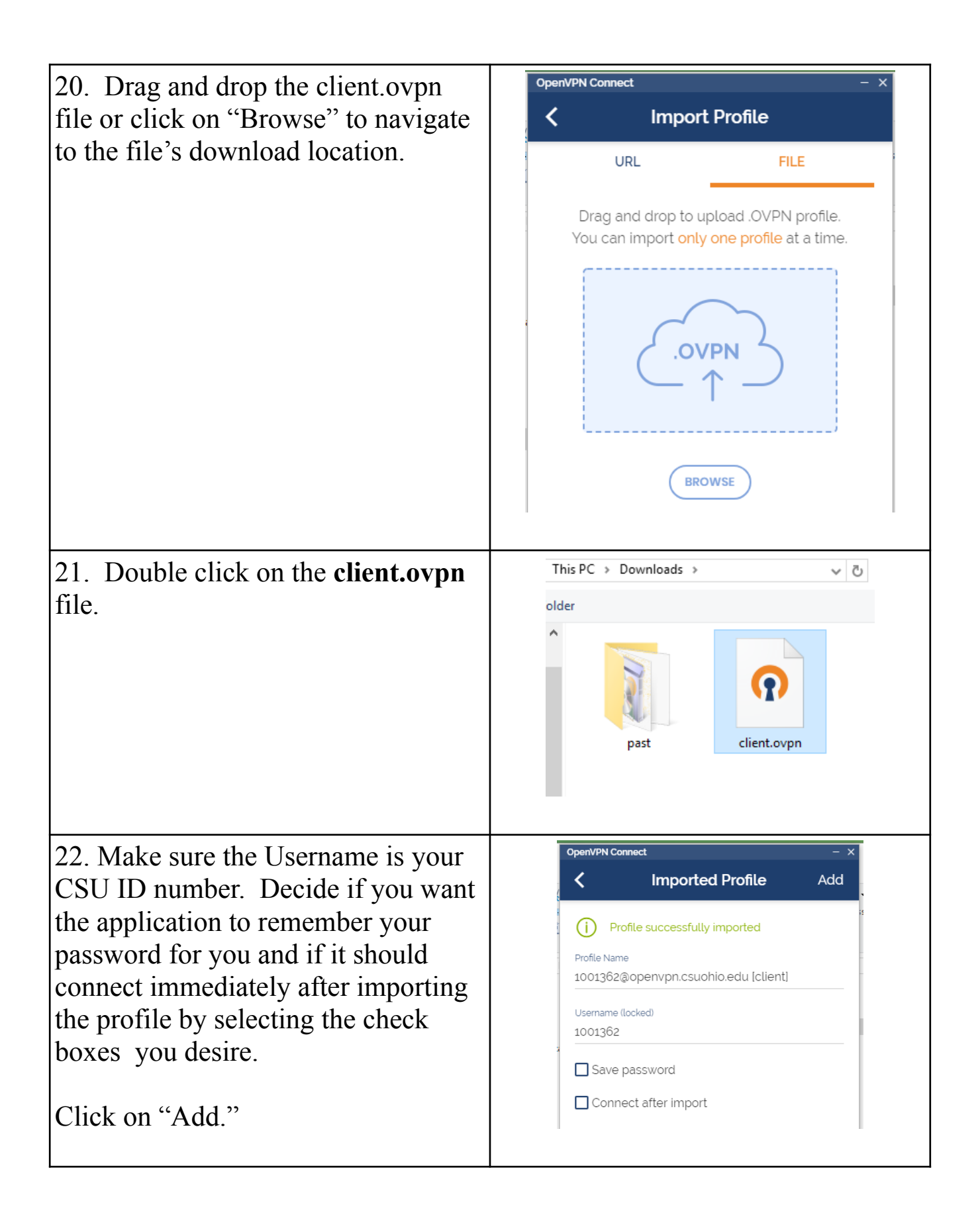

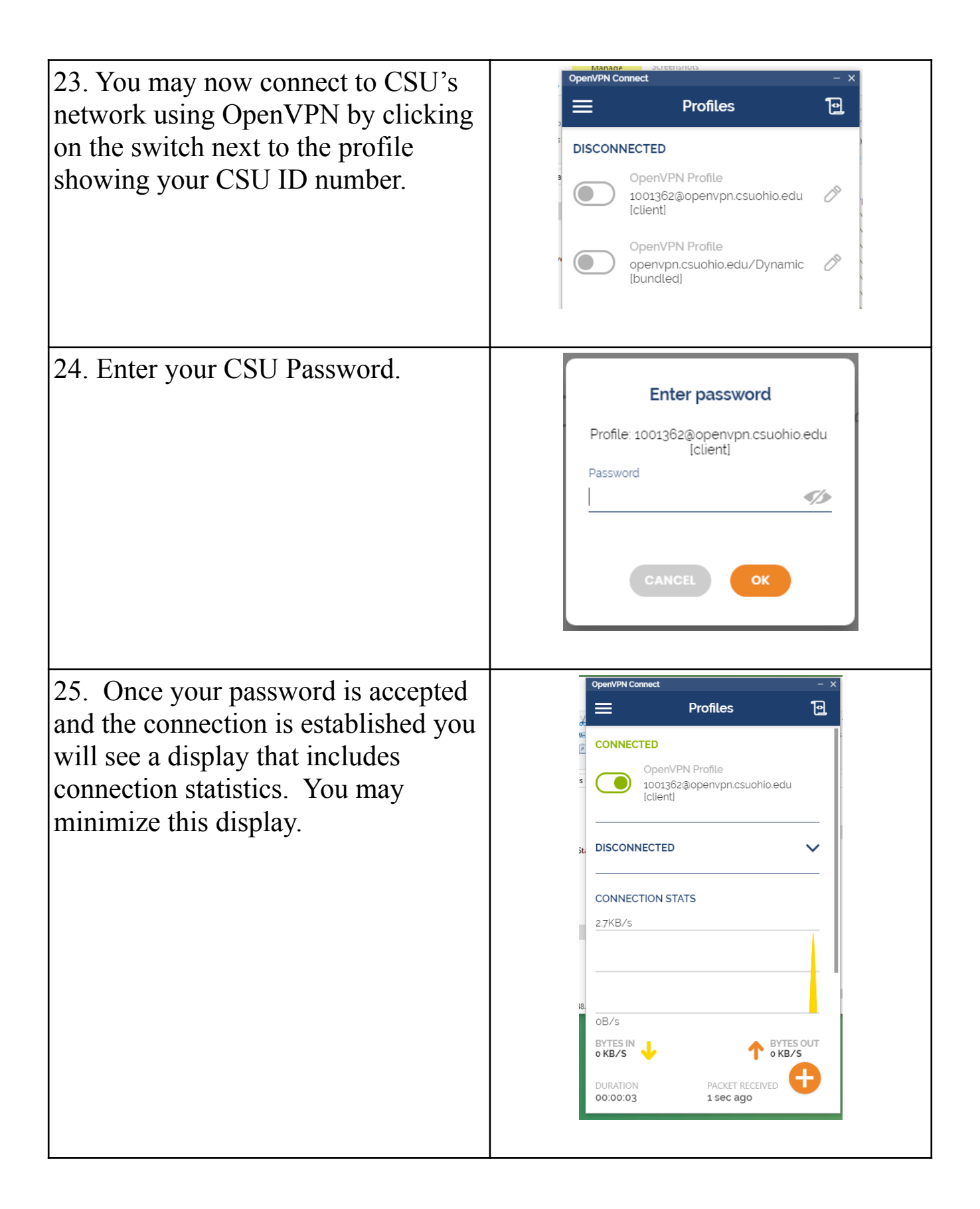

26. Be sure to disconnect the OpenVPN when you no longer need it.

You may single click on the OpenVPN icon in the system tray and then select "Disconnect" After which a disconnected notice will display.

Alternately you may click on the "switch" in the OpenVPN application to turn the connection off. In this case you will be asked to confirm that you want to shutdown the VPN connection.

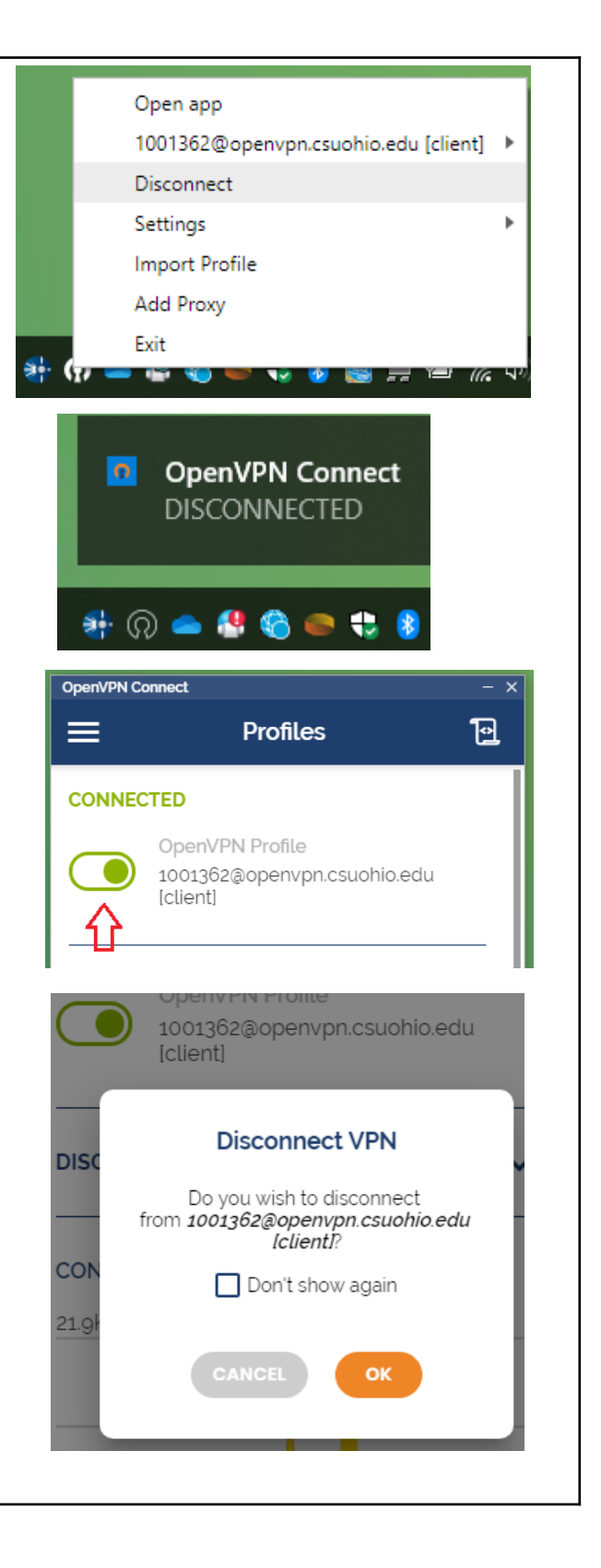